# Nota:

Si tiene algún problema en el proceso de instalación del software o su validación del serial, puede comunicarse a la empresa Geotecnologías (distribuidora oficial del software ArcGIS) al teléfono 22805479. Asimismo puede enviar correos a la siguiente dirección: Atención de Errores (Software): soporte@geotecnologias.co.cr Atención de Consultas (Software): consultas@geotecnologias.co.cr Proceda a instalar el software que se entregó en el DVD o descargue el instalador de la página web **ArcGIS 10.3.1 for Desktop Advanced** 

|        | ocri                 |                     |                 |                  |                             |             |              | Store | Contact Us   Careers |
|--------|----------------------|---------------------|-----------------|------------------|-----------------------------|-------------|--------------|-------|----------------------|
|        |                      | derstanding our     | world.          |                  |                             |             | Searc        | :h    | ٩                    |
| Home   | Industries           | Products            | Training        | Support          | Services                    | Events      | News         | About |                      |
|        |                      |                     |                 |                  |                             |             |              |       |                      |
| ArcGIS | 5 for Deskt          | top Studer          | nt Trial        |                  |                             |             |              |       |                      |
|        |                      |                     |                 |                  |                             |             |              |       |                      |
|        |                      |                     |                 |                  |                             |             |              |       |                      |
|        | Select a vel         | rsion               |                 |                  |                             |             |              |       | Logout               |
|        | Beleat the version o | Arcele for Bush     | op you would li | ke to download   | <del>Y you have not a</del> | received    | D.           |       |                      |
|        | t you have a DVD t   | rom your instructor | , please follow | the instructions | in the Install Gu           | ide.        |              |       |                      |
|        | ArcGIS 10.3          | for Desktop         | ArcGIS          | 10.2.2 for D     | esktop                      | ArcGIS 10.2 | .1 for Deskt | ор    |                      |
|        | ArcCIS 10.2          | for Desktop         | ArcGIS          | 10.1 for De      | sktop                       | ArcGIS 10.0 | for Desktor  |       |                      |
|        | AICOID TO.2          | IOI Desktop         |                 | Torr Du.         | Sicco P                     | AICOID 10.0 | TOT DESKLOP  |       |                      |

Contact Us | Privacy | Legal | Site Map

# Ejecute el instalador

# « ArcGIS\_Desktop\_1031\_145699.exe

| Organiser 👻 Graver sur | r disque                                                           |                |                     |              | • | ( |
|------------------------|--------------------------------------------------------------------|----------------|---------------------|--------------|---|---|
| Favoris                | Nom                                                                | Modifié le     | Туре                | Taille       |   |   |
| 🧮 Bureau               | Fichiers actuellement sur le disque (19)                           |                |                     |              |   |   |
| 📃 Emplacements récer   |                                                                    | 20.04.15.11.24 | Dession de Cabiere  |              |   |   |
| 😺 Téléchargements      | ntm AccTC Restructure ICR for Dealther 1021 145711 and             | 15 04 15 12:24 | Dossier de fichiers | 103103 14-   |   |   |
|                        | Arcos Backgroundop for Desktop 1031 145711.exe                     | 15-04-15 12:57 | Application         | 102 105 NO   |   |   |
| Bibliothèques          | Arcols_Case_roots_tot_Desktop_1031_145763.exe                      | 15-04-15 12:54 | Application         | 0 /94 NO     |   |   |
| Documents              | Arcols_Data_Interop_Ext_for_Desktop_1031_145752.exe                | 10-04-10 12:00 | Application         | 495 127 KG   |   |   |
| 🔄 Images 🛛 🌽           | Aurolic Desition 1021 145600 auro                                  | 20-04-15 10:07 | Application         | 00 970 KO    |   |   |
| 🌒 Musique              | Arcois_Desktop_1031_145099.exe                                     | 15-04-15 12:51 | Application         | 1 722 F40 K  |   |   |
| Vidéos                 | Arcois_besktop_rationar_bata_1031_145368.exe                       | 15-04-15 14:10 | Application         | 1 725 540 Ko |   |   |
|                        | ArcGIS_LICENSE_IVIANAGET_LINUX_1031_145/31.tar.gz                  | 15-04-15 12:51 | Pichler GZ          | 112 435 KO   |   |   |
| Ordinateur             | Arcos_License_Manager_Windows_1031_145739.exe                      | 15-04-15 12:44 | Application         | 1 017 K-     |   |   |
|                        | Arctis_Uninstan_Utility_1031_1453647.exe                           | 15-04-15 10:46 | Application         | 1 217 KO     |   |   |
| Réseau                 | ArcGIS_VBA_Compatibility_1031_145760.exe                           | 13-04-13 12:30 | Application         | 27 910 KO    |   |   |
|                        | Arcols_worknow_wanager_tor_besktop_1031_145759.exe                 | 20-04-15 17:55 | Application         | 48 747 KO    |   |   |
|                        | Arcobjects_SDK_for_Java_1031_145768.exe                            | 15-04-15 13:27 | Application         | 422 /10 K0   |   |   |
|                        | Arcobjects_SUK_for_NE1_Framework_1031_145767.exe                   | 15-04-15 13:12 | Application         | 609 029 Ko   |   |   |
|                        | ArcReader_for_Windows_1031_145/09.exe                              | 15-04-15 13:35 | Application         | 501 421 Ko   |   |   |
|                        |                                                                    | 21-11-14 19:12 | Informations de c   | 1 K0         |   |   |
|                        | Database_Server_Desktop_1031_145738.exe                            | 15-04-15 12:43 | Application         | 2/0 8/6 Ko   |   |   |
|                        | Python_2/8_32bit_1441b1.exe                                        | 06-11-14 13:58 | Application         | 24 001 Ko    |   |   |
| -                      | e quickstart.htm                                                   | 29-04-15 14:07 | Chrome HTML Do      | 7 Ko         |   |   |
|                        | <ul> <li>Fichiers prêts à être gravés sur le disque (1)</li> </ul> |                |                     |              |   |   |
| -                      | E                                                                  | 00 10 15 10 20 | .n                  | 4.17         |   |   |

Instale « complete ».

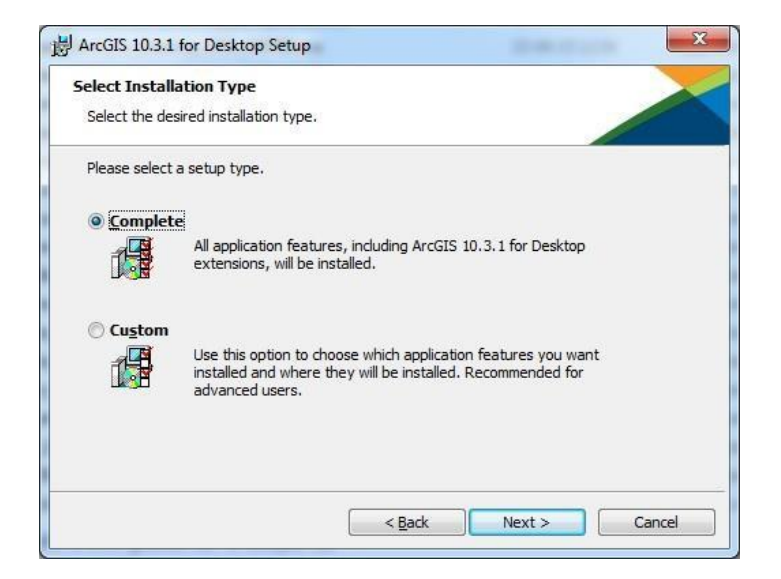

El proceso tomará entre 5 y 15 minutos !!!

| ArcGIS 10.3.1 for Desktop has been successfully<br>installed. |
|---------------------------------------------------------------|
| Click the Finish button to exit this installation.            |
|                                                               |
|                                                               |
|                                                               |
|                                                               |
|                                                               |
|                                                               |
|                                                               |
| < <u>B</u> ack Finish Cancel                                  |

En ArcGis Administrator Wizard, selecciones el producto Advanced (ArcInfo) Single Use

#### y proceda a **Authorize Now**

| . Select a product                                              | 4                                                                                                |  |  |  |  |
|-----------------------------------------------------------------|--------------------------------------------------------------------------------------------------|--|--|--|--|
| ArcGIS for Desktop                                              |                                                                                                  |  |  |  |  |
| 💿 Advanced (ArcInfo) Concurrent Use                             | Advanced (ArcInfo) Single Use     Stantiano (Arceanor) single Use     Basic (ArcView) Single Use |  |  |  |  |
| Standard (ArcEditor) Concurrent Use                             |                                                                                                  |  |  |  |  |
| Basic (ArcView) Concurrent Use                                  |                                                                                                  |  |  |  |  |
| ArcGIS Engine                                                   |                                                                                                  |  |  |  |  |
| ArcGIS Engine (Concurrent Use)                                  | ArcGIS Engine (Single Use)                                                                       |  |  |  |  |
|                                                                 | ArcGIS Engine and ArcGIS Engine<br>Developer Kit (Single Use)                                    |  |  |  |  |
| Esri CityEngine                                                 |                                                                                                  |  |  |  |  |
| Advanced Concurrent Use                                         | O Advanced Single Use                                                                            |  |  |  |  |
|                                                                 | O Basic Single Use                                                                               |  |  |  |  |
| . Define a License Manager for<br>oncurrent Use products        | 2. Launch the Authorization<br>Wizard for Single Use products                                    |  |  |  |  |
| License Manager                                                 | Authorization Wizard                                                                             |  |  |  |  |
| O Define a License Manager now:                                 | D                                                                                                |  |  |  |  |
| Not_Set Browse,                                                 | Authorize Now                                                                                    |  |  |  |  |
| Define a License Manager later from the<br>ArcGIS Administrator |                                                                                                  |  |  |  |  |

Indique « I have installed my software and need to authorize it »

| You must authorize the softw              | are prior to use. Select from the options below.        |
|-------------------------------------------|---------------------------------------------------------|
| Authorization Options                     |                                                         |
| I have installed my software              | and need to authorize it                                |
| I have already authorized the             | e software and need to authorize additional extensions. |
| I have received an authorization process. | ation file from Esri and am now ready to finish the     |
|                                           | Browse                                                  |
| -                                         |                                                         |
|                                           |                                                         |
|                                           |                                                         |

Señale « Auhorize with ESRI now using the internet ».

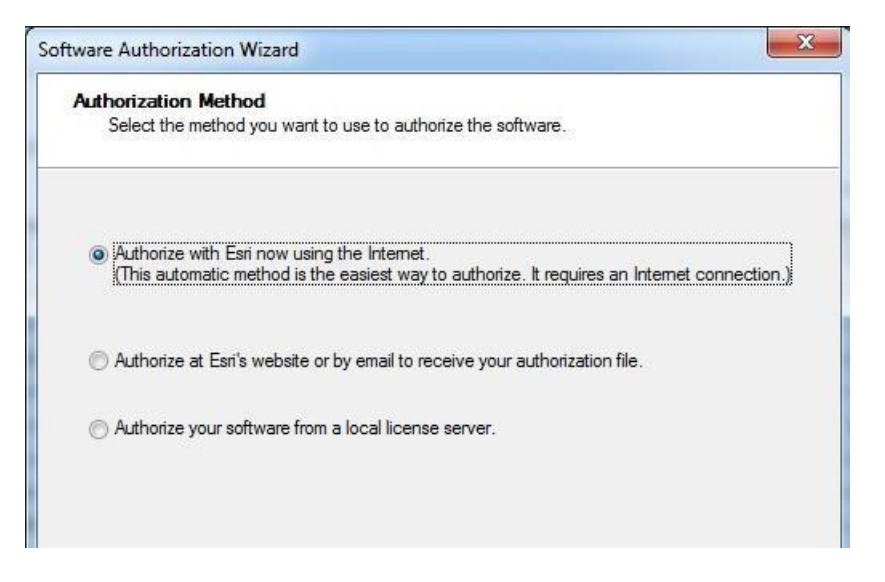

Ingrese sus datos personales

| Authorization Information<br>We will use the followin<br>the software. (* required | on<br>g information to verify our records and authorize your use of<br>I field) |
|------------------------------------------------------------------------------------|---------------------------------------------------------------------------------|
| *First Name:                                                                       |                                                                                 |
| *Last Name:                                                                        |                                                                                 |
| *Organization:                                                                     |                                                                                 |
| Department:                                                                        |                                                                                 |
| *Address 1:                                                                        |                                                                                 |
| Address 2:                                                                         |                                                                                 |
| *City:                                                                             |                                                                                 |
| *State/Province:                                                                   |                                                                                 |
| *Zip/Postal Code:                                                                  |                                                                                 |
| *Location:                                                                         | Canada 🔹                                                                        |
| *Phone Number:                                                                     |                                                                                 |
| *Email:                                                                            |                                                                                 |
| Comment:                                                                           |                                                                                 |
|                                                                                    | Optional user-defined authorization description.                                |
|                                                                                    |                                                                                 |
|                                                                                    |                                                                                 |
|                                                                                    |                                                                                 |
|                                                                                    |                                                                                 |

# Indique los siguientes campos

| the software. (* required                           | field)                                                                                    | 04,008-1818     |
|-----------------------------------------------------|-------------------------------------------------------------------------------------------|-----------------|
| *Your Organization:                                 | Education-Student                                                                         | +               |
| *Your Industry:                                     | Higher Education                                                                          | •               |
| *Yourself:                                          | Student                                                                                   | •               |
| The personal information to view Esn's privacy poli | you supplied is protected under Esri's privacy polici<br>cy, click the View button below. | cy. If you want |

Seleccione « I have authorization number(s) to autorize one or more extensions».

| Options           I do not want to authorize any expension           I have authorization number(s) to                                                                                      | tensions at this time.                                                                                  |
|----------------------------------------------------------------------------------------------------|----------------------------------------------------------------------------------------------------|
| Extensions                                                                                                    |                                                                                                    |
| 3D Analyst<br>Spatial Analyst<br>Network Analyst<br>Publisher<br>Data Interoperability<br>Geostatistical Analyst<br>Tracking Analyst<br>Schematics<br>Full Motion Video<br>Workflow Manager | Ingrese el código<br>de autorización de<br>su licencia, similar<br>a EVAxxxxxx en<br>los 11 extensiones |
|                                                                                                    |                                                                                                    |

# Señale siguiente...

Espere que la autorización del software finalice, se requiere que su acceso internet sea estable

| Authorizing Software              |    |  |
|-----------------------------------|----|--|
|                                   |    |  |
| Sending Authorization Information | ę. |  |
|                                   |    |  |
|                                   |    |  |
|                                   |    |  |
|                                   |    |  |
|                                   |    |  |

La instalación ha finalizado. Puede usar su licencia de ArcGis por los próximos 365 días.

| ArcGIS (AA-11) ArcGIS for Desktop Availability This lists the software in date. Double-click a fee | Advanced (<br>Istalled, along<br>ature for more | Single Use)<br>g with its aut<br>e information | norization status | and expiration             |   |
|----------------------------------------------------------------------------------------------------|-------------------------------------------------|------------------------------------------------|-------------------|----------------------------|---|
| Data Licenses Software                                                                             |                                                 | Installed                                      | - Angel and       | Expires                    | - |
| ArcGIS for Desktop                                                                                 | 10.1-10.3<br>10.1-10.3                          | Yes<br>Yes                                     | Yes<br>Yes (Pack  | 08-Oct-2016<br>08-Oct-2016 |   |
| Network Analyst                                                                                    | 10.1-10.5                                       | res                                            | TES (PACK         | 08-Oct-2016                |   |
| 3D Analyst                                                                                         | 10.1-10.3                                       | Yes                                            | Yes (Pack         | 08-Oct-2016                |   |
| Spatial Analyst                                                                                    | 10.1-10.3                                       | Yes                                            | Yes (Pack         | 08-Oct-2016                | Ш |
| Geostatistical Analyst                                                                             | 10.1-10.3                                       | Yes                                            | Yes (Pack         | 08-Oct-2016                |   |
| Publisher                                                                                          | 10.1-10.3                                       | Yes                                            | Yes (Pack         | 08-Oct-2016                |   |
| Tracking Analyst                                                                                   | 10.1-10.3                                       | Yes                                            | Yes (Pack         | 08-Oct-2016                |   |
| Data Interoperability                                                                              | 10.1-10.3                                       | No                                             | Yes (Pack         | 08-Oct-2016                |   |
| Business Analyst Basi                                                                              | N/A                                             | No                                             | No                | N/A                        | - |
| Business Analyst St                                                                                | N/A                                             | No                                             | No                | N/A                        |   |
| Schematics                                                                                         | 10.1-10.3                                       | Yes                                            | Yes (Pack         | 08-Oct-2016                |   |
| VBA                                                                                                | N/A                                             | No                                             | No                | N/A                        |   |
| Workflow Manager                                                                                   | 10.1-10.3                                       | No                                             | Yes (Pack         | 08-Oct-2016                |   |
| Production Mapping                                                                                 | N/A                                             | No                                             | No                | N/A                        | - |
| 4                                                                                                  |                                                 | III                                            |                   | +                          |   |